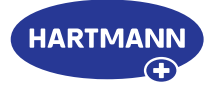

## Veroval<sup>®</sup>medi.connect

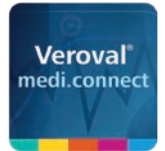

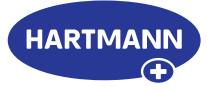

### Veroval<sup>®</sup> medi.connect: a click away to being your own health manager.

The exact recording of vital values, e.g. blood pressure or weight, is very simple with the Veroval<sup>®</sup> measuring devices. But how can these values be easily stored, analysed, compared, or shared with the doctor?

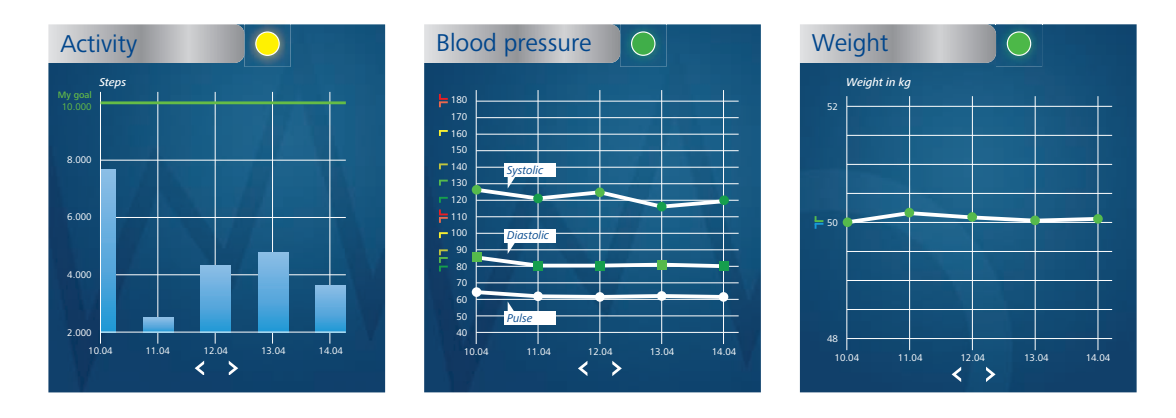

#### The medi.connect software - for data transmission and local administration

Thanks to its wide range of functions, the free Veroval<sup>®</sup> medi.connect software for downloading on to your computer, provides you with a solution to every question. You can transfer your data quickly and easily to your PC using the supplied USB cable or via a USB Bluetooth adapter, select different analysis periods (day, week, month) and automatically obtain perfectly prepared graphs of your values. At the same time, the software helps you to correctly assess the readings and to compare the data from different devices. In just a few clicks all results can be printed out for the doctor or sent by e-mail.

#### The medi.connect web login – for data management anywhere and anytime

Parallel to the use of the software, you have the possibility of managing your vital data online as well. To do this, select the medi.connect login on the web and register. Using the web login, you can either enter your values manually or synchronize them with the Veroval<sup>®</sup> software stored on your PC. The advantage of the web login: with an internet-compatible device, you can access your vital data anywhere and any time.

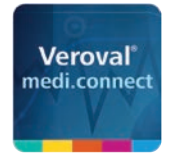

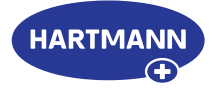

### Software

- Data transfer of all devices via USB/ USB-Bluetooth adapter
- Easy, professional and cross-linked documentation
- Various possibilities to display and combine results
- Data transfer via pdf printout or e-mail function
- Replaces the blood pressure diary when using blood pressure monitors

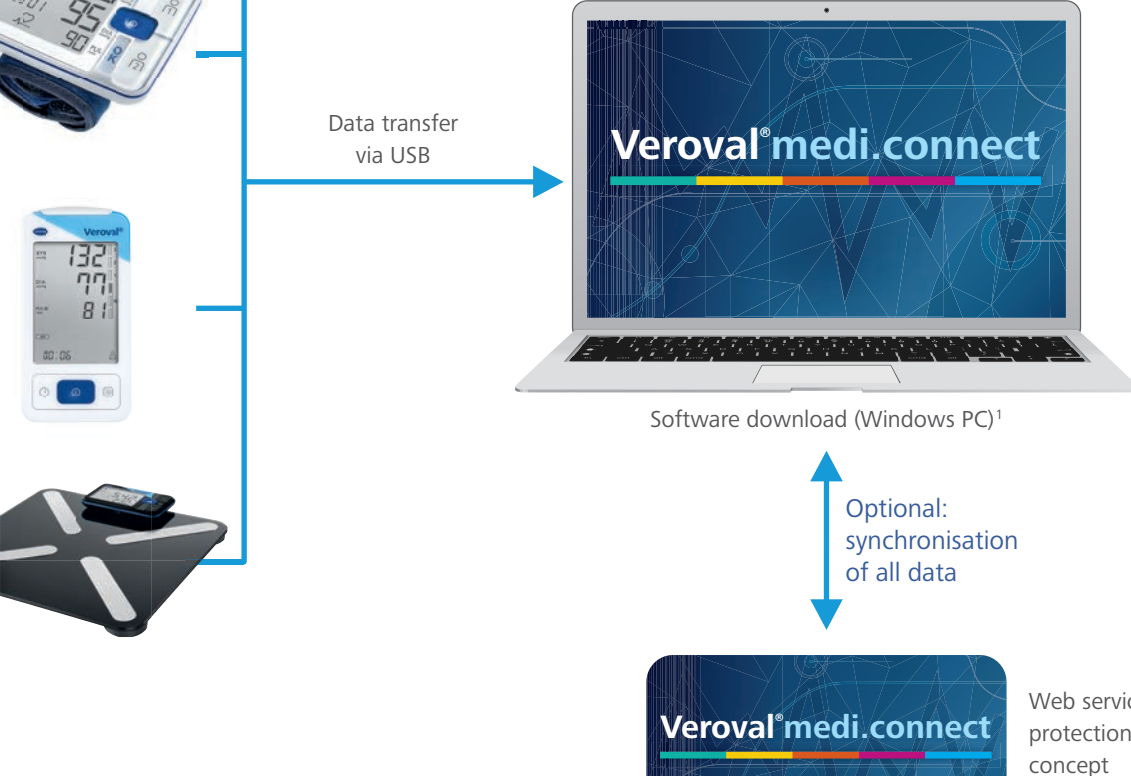

Web service: personal data protection & data security concept

## Web Login

- Optional registration
- Synchronization between software and smartphone app
- Data available via web browser or guest mode
- Users can read and send their data everywhere via web browser (e.g. to the doctor)
- Automatic web-based data back up

<sup>1</sup> For Windows 8.1 and 10, as long as officially supported by Microsoft.

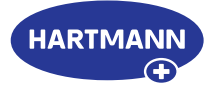

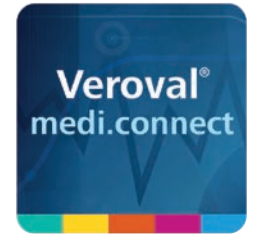

## Veroval<sup>®</sup> medi.connect

Data transmission with the blood pressure monitor

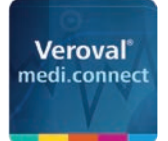

Veroval'medi.connect

#### Veroval<sup>®</sup> medi.connect Data transmission with the blood pressure monitor

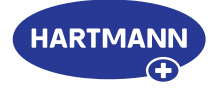

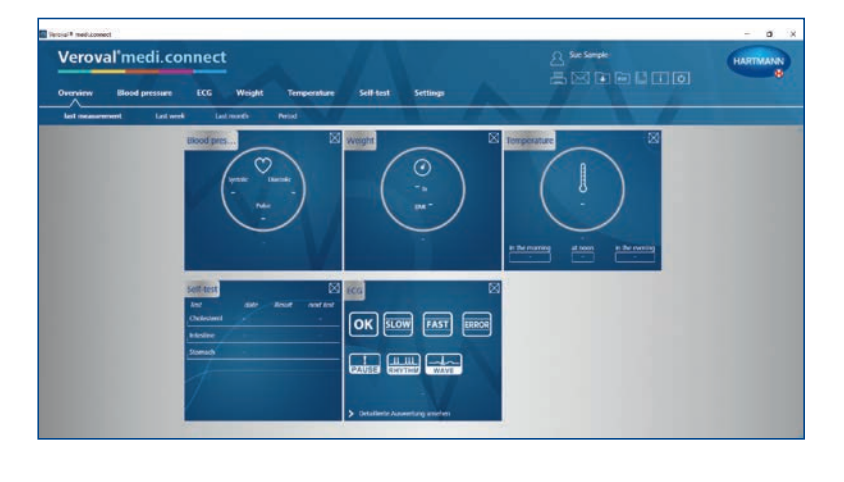

#### Step 1

First open Veroval® medi.connect on your PC.

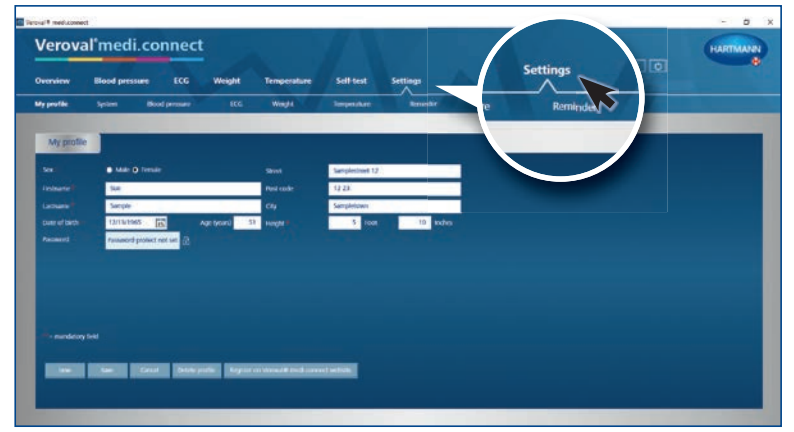

#### Step 2

Go to "Settings" at the top of the tab ...

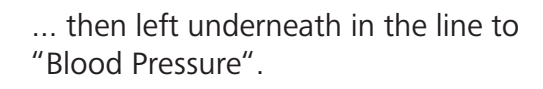

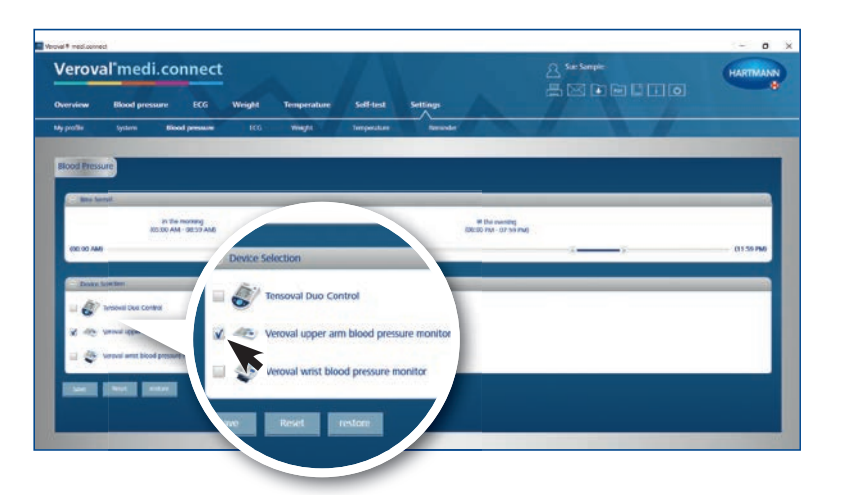

#### Step 3

On the "Blood Pressure" setting page, click on the desired blood pressure monitoring device ...

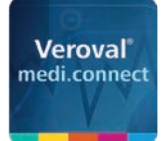

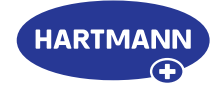

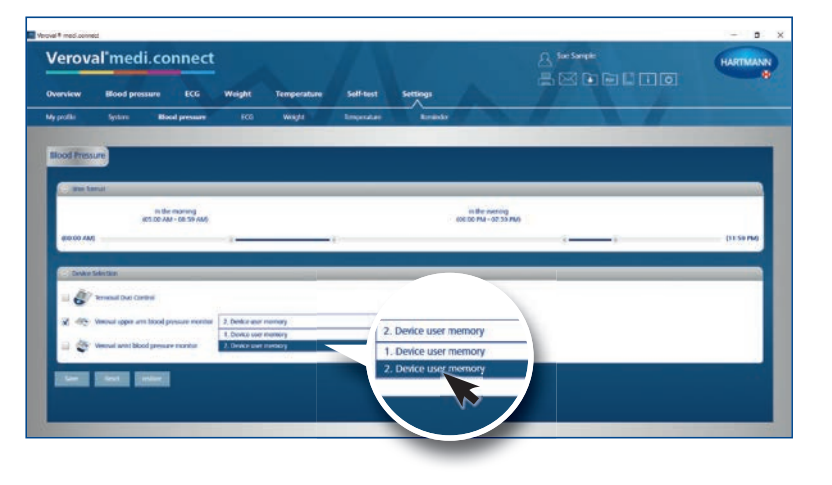

... select the device user and save it. This step must be carried out once only.

#### Step 4

To transfer data, click on "Blood pressure" in the upper tab.

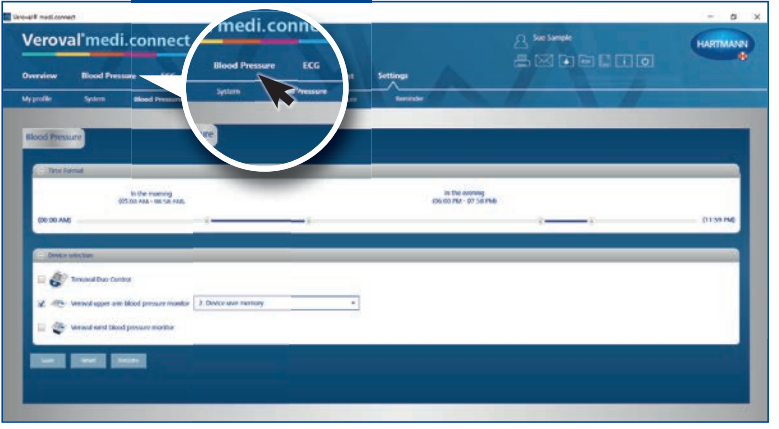

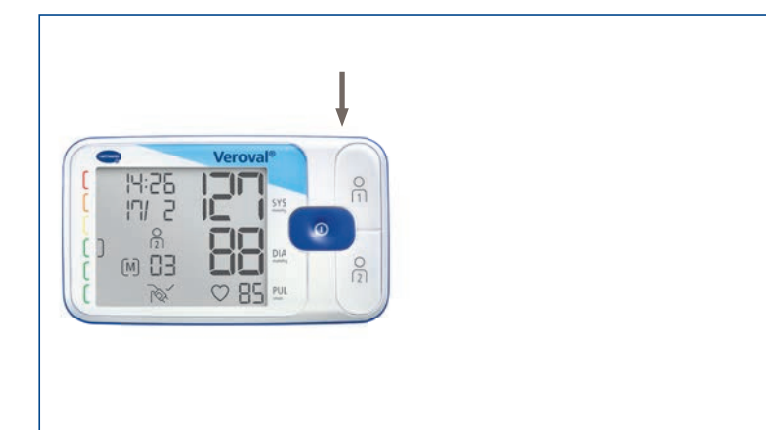

#### Step 5

Plug the small end of the USB cable into the socket on the back of your blood pressure monitor ...

... and connect the larger end to your PC.

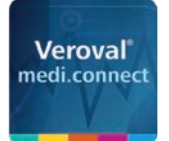

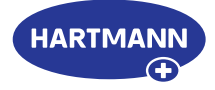

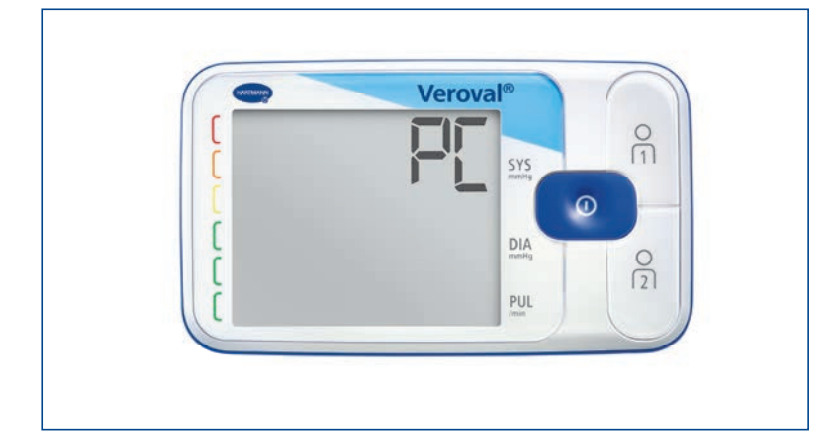

"PC" appears on the display of your blood pressure monitor. You now have 30 seconds for the data transfer, otherwise the device will switch to standby mode.

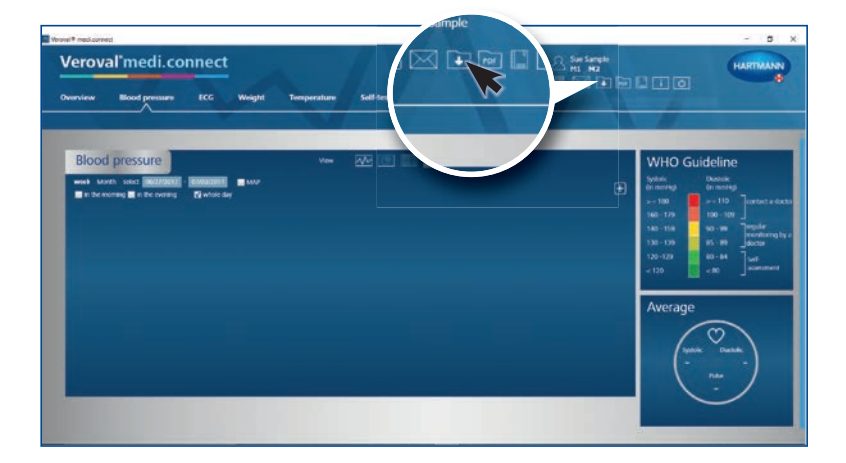

#### Step 6

Click on the "Data transfer" box at the top right ...

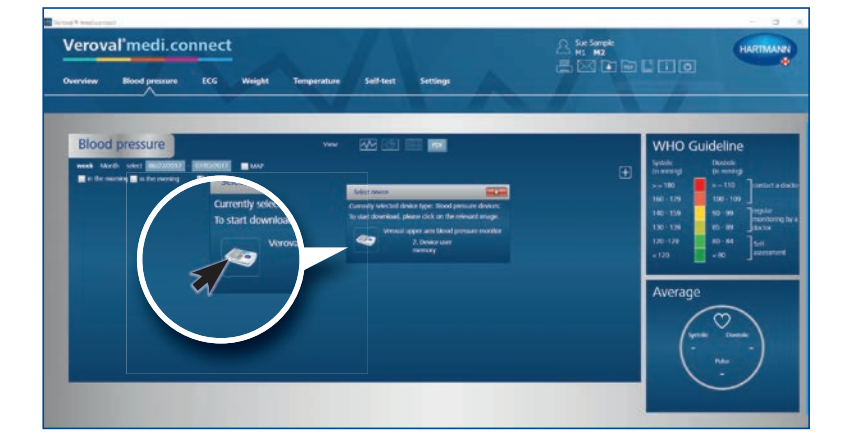

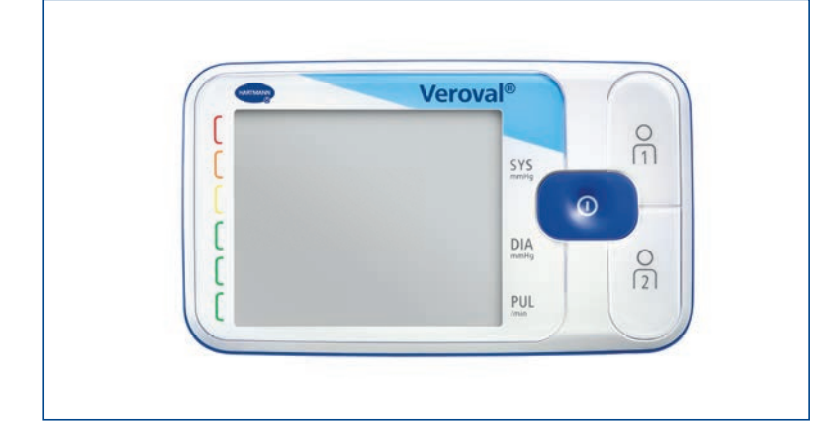

.. and on the desired device in the selection.

If the data are not transmitted after 30 seconds, the device switches to standby mode. In this case, reconnect the device.

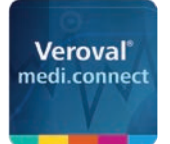

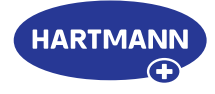

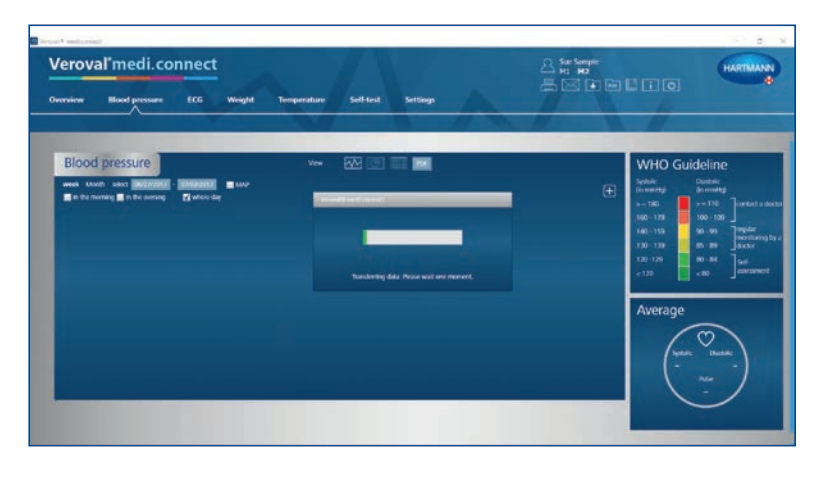

The data is now being transferred.

A successful transfer is indicated by a square bracket.

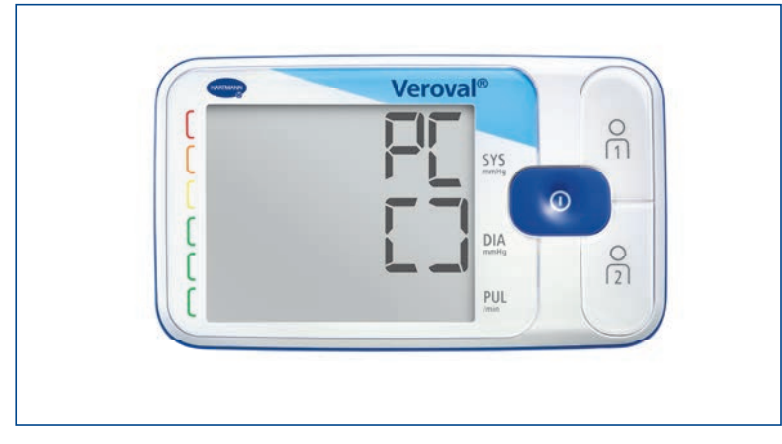

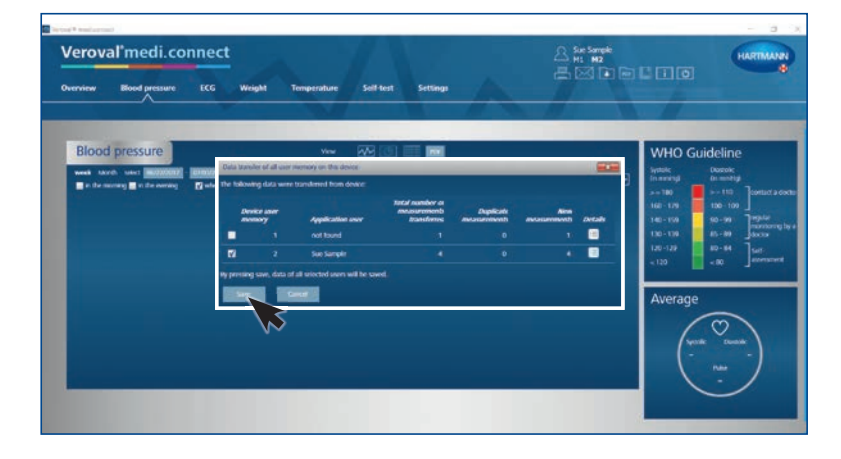

#### Step 7

After finishing, select your user memory and click on "Save".

| leroval'medi.connect                                                                        | A. See Sample<br>HI HIZ<br>HI KI I HIZ<br>HI KI I HIZ<br>HI KI I HIZ<br>HI KI I HIZ<br>HI KI I HIZ<br>HI KI I HIZ<br>HI KI I HIZ<br>HI KI I HIZ<br>HI KI I HIZ<br>HI KI I HIZ<br>HI KI I HIZ<br>HI KI I HIZ<br>HI KI I HIZ<br>HI KI I HIZ<br>HI KI I HIZ<br>HI KI HIZ<br>HI KI HIZ<br>HI KI HI KI HIZ<br>HI KI HIZ<br>HI KI HIZ<br>HI KI HIZ<br>HI KI HIZ<br>HI KI HIZ<br>HI KI HIZ<br>HI KI HI KI HIZ<br>HI KI HI KI HIZ<br>HI KI HI KI HI KI HIZ<br>HI KI HI KI HI KI HIZ<br>HI KI HI KI HI KI HI KI HIZ<br>HI KI HI KI HI |                                                                                                    |
|---------------------------------------------------------------------------------------------|----------------------------------------------------------------------------------------------------|----------------------------------------------------------------------------------------------------|
| Blood pressure view RC () () () () () () () () () () () () ()                               | •                                                                                                    | WHO Suideline           Smith         Dankie           Smith         Dankie           Smith         Smith           Smith         Smith           Smith <t< th=""></t<> |
| <ul> <li>For a second values. Space with part ducts soon for factor examination.</li> </ul> | 6 <sup>10</sup> 6 <sup>10</sup>                                                                                                    | Average                                                                                                    |

#### Step 8

Now you can retrieve the stored data at any time via the upper tab "Blood pressure" and display it as, for example, a graph, ...

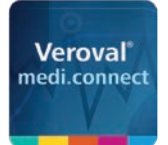

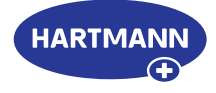

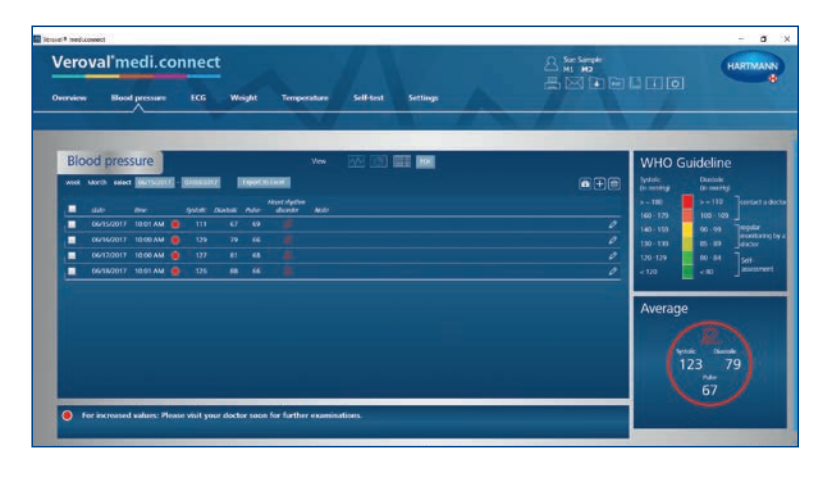

| view BI   | Overview of    | titod pres |        | -   | dec dis / 1 | 5/2017-07 | 1002 2011               |      |       |                                                                                                    |             |             |            |
|-----------|----------------|------------|--------|-----|-------------|-----------|-------------------------|------|-------|----------------------------------------------------------------------------------------------------|-------------|-------------|------------|
|           | 241            |            | -      |     |             |           | i i                     | -    | Ser.  | Restreet 52                                                                                                    |             |             |            |
|           | framers        | -          |        |     |             |           |                         | -    | 193   |                                                                                                    |             |             |            |
| Blood pre | 1,00100100     |            | ale i  |     |             |           | 3                       | 24   | Terrs | in the second second                                                                                                    |             |             | ine        |
|           | Extu of Secto  | 42         | 13/194 |     | ge (years)  |           |                         | 400  | 830   |                                                                                                    |             |             | ale .      |
|           |                |            |        |     |             |           |                         | -    | ei (  |                                                                                                    |             |             |            |
| dete      |                |            |        |     |             |           |                         |      |       |                                                                                                    |             |             | 16 OVE45   |
| 06/15/20  | Hedrothet      |            |        |     |             |           |                         |      |       |                                                                                                    |             |             | as Trepter |
| 06/16/20  | the data from  | κ.         |        |     |             |           |                         |      |       |                                                                                                    |             |             | ##         |
| 06/17/20  | Blood          | press      | ure    |     |             |           |                         |      |       |                                                                                                    |             |             | BH Just    |
| 06/18/20  | Total Institut | 11         | -      | -   | -           |           |                         |      |       |                                                                                                    |             |             | Janana     |
|           | siste          | -          | when   |     |             | Pulsa/vm  | Baart deploas<br>dramba | na.  |       | Contraction in the second second seco | firm of day | Wederation/ |            |
|           | 86/15/3913     | 10.03.44   | ٠      | 443 | 67          |           | *                       |      |       | 4                                                                                                    |             |             |            |
|           | mole/mit       | 10000.00   |        | 30  | : 28        | - 44      | 32                      | - 14 |       | 42                                                                                                    |             |             |            |
|           |                |            |        | 117 |             |           |                         | - 14 |       | 1                                                                                                    | -           |             | Russel,    |
|           |                | 1010 40    |        |     |             |           |                         |      |       | 141                                                                                                    | -           |             | 79         |

a list, ...

... or as a PDF.

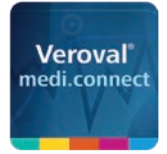

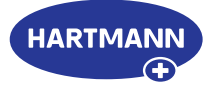

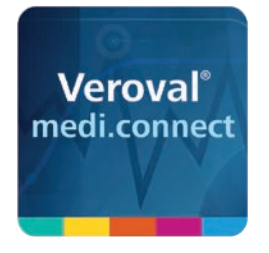

## Veroval<sup>®</sup> medi.connect

# Data transmission with the ECG/blood pressure monitor

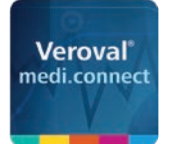

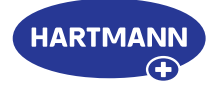

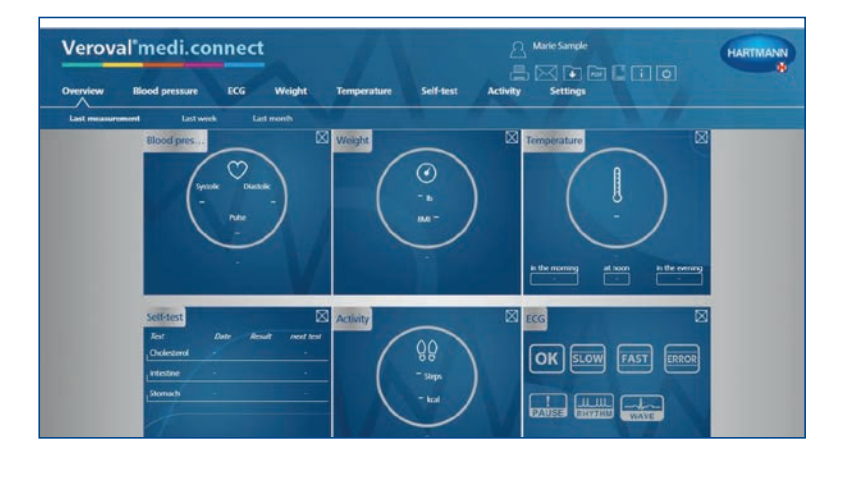

#### Step 1

First open Veroval<sup>®</sup> medi.connect on your PC.

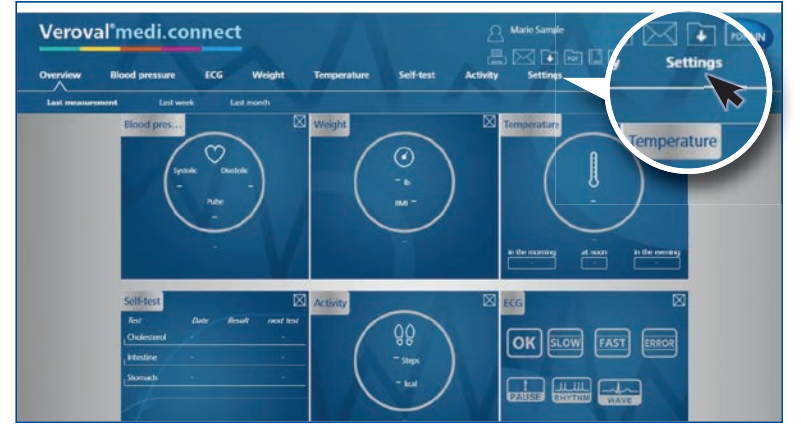

#### Step 2

o ×

Go to "Settings" at the top of the tab...

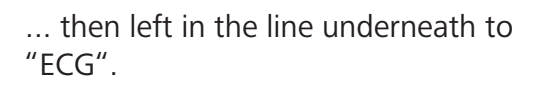

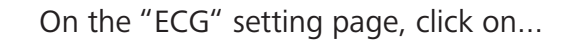

|                | thood pressure ECG Weight Tem                     |               |  |
|----------------|---------------------------------------------------|---------------|--|
| ty profile     | System Blood pressure ECG Vie                     | e ECG We      |  |
|                |                                                   |               |  |
| My profile     |                                                   |               |  |
|                | Mdr Q tende Same                                  |               |  |
|                | Sai Poc                                           | 04 T          |  |
|                | Sample Dity                                       | Sempletown    |  |
|                | REPERTURY IN April 51 Here                        | 5 Foot 10 mbm |  |
|                | Password protect not set                          |               |  |
|                |                                                   |               |  |
|                |                                                   |               |  |
|                |                                                   |               |  |
|                |                                                   |               |  |
|                |                                                   |               |  |
|                |                                                   |               |  |
| - paratory 5   |                                                   |               |  |
|                |                                                   |               |  |
| •- ••••••••    | at Cont Despace Spacewa                           |               |  |
|                | idi<br>Saar Contri Davat patitar Registr in Viras |               |  |
| in persitary b | nd<br>Ser Cont Bringtone Regionariem              |               |  |

| Verova      | /eroval*medi.connect |                   |        |                 |           |             | A Marie Sample | HARTMANN |
|-------------|----------------------|-------------------|--------|-----------------|-----------|-------------|----------------|----------|
| Overview    | Illood pressu        | e ECG             | Weight | ght Temperature | Self-test | Activity    | Settings       |          |
| My profile  | System               | Bood pressure     | ECG    | Weight          | Activity  | Temperature | Reminsler      |          |
|             |                      |                   |        |                 |           |             |                | -        |
| ECG         |                      |                   |        |                 |           |             |                |          |
| Contract of | Sector .             |                   | _      |                 | _         |             |                | _        |
|             |                      |                   |        |                 |           |             |                |          |
|             | Version CCG and Dide | a burning monitor |        |                 |           |             |                |          |
| 1.000       | Rest                 |                   |        |                 |           |             |                |          |
|             |                      |                   |        |                 |           |             |                |          |
|             |                      |                   |        |                 |           |             |                |          |
|             |                      |                   |        |                 |           |             |                |          |
|             |                      |                   |        |                 |           |             |                |          |
|             |                      |                   |        |                 |           |             |                |          |
|             |                      |                   |        |                 |           |             |                |          |

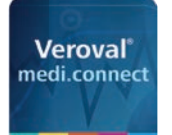

Veroval<sup>®</sup>medi.connect

#### Veroval<sup>®</sup> medi.connect Data transmission with the ECG/blood pressure monitor

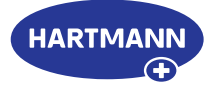

| 0            |                |               |        |             |           |          |
|--------------|----------------|---------------|--------|-------------|-----------|----------|
| Overview B   | Blood pressure | ECG           | Weight | Temperature | Self-test | Activity |
| My profile S | System Bk      | and processes |        | All         |           | ALC: NO. |

... the ECG and blood pressure monitor,...

#### Step 3

... select the device user and save it. This step must only be carried out once.

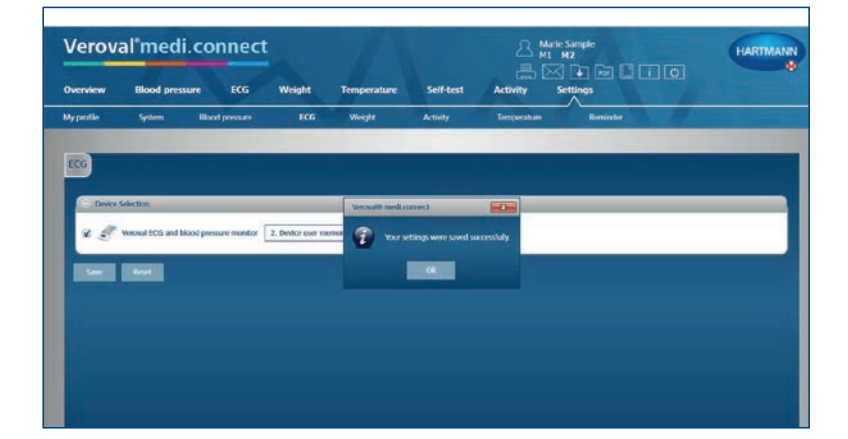

Please note that the settings are only successfully applied once this message appears and after you have clicked "Ok".

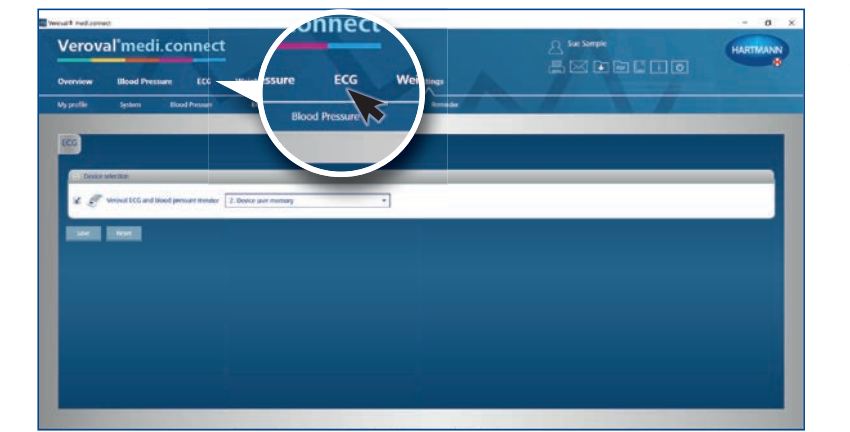

#### Step 4

To transfer data, click on "ECG" in the upper tab.

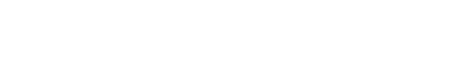

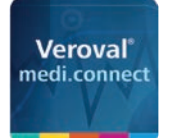

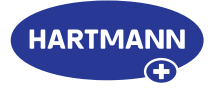

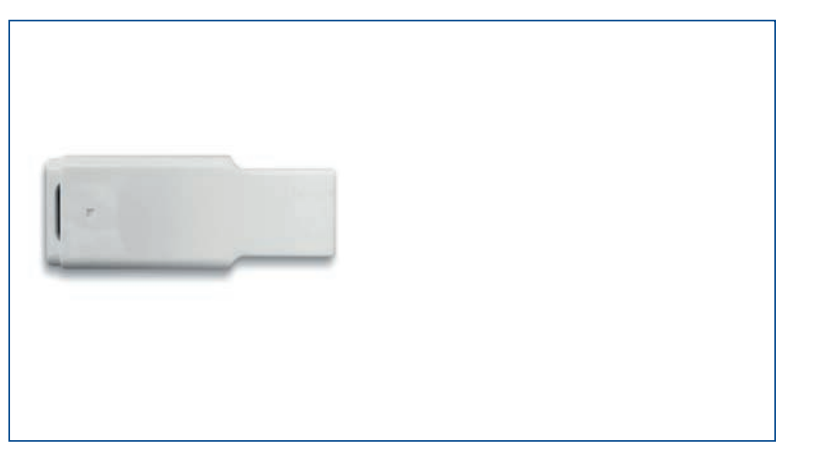

#### Step 5

Now plug the USB-Bluetooth adapter...

.... in to the USB socket of your PC.

If the connection is correct, the adapter will light up green.

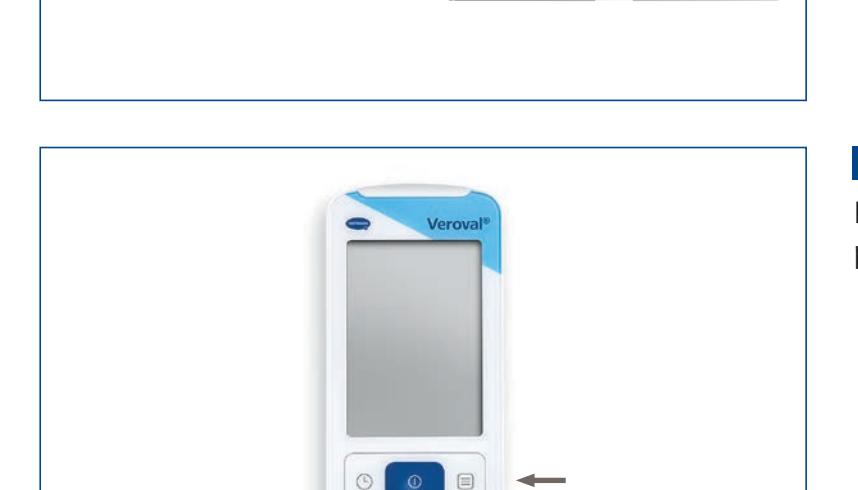

#### Step 6

Now turn on your ECG and Blood pressure monitor at the bottom right...

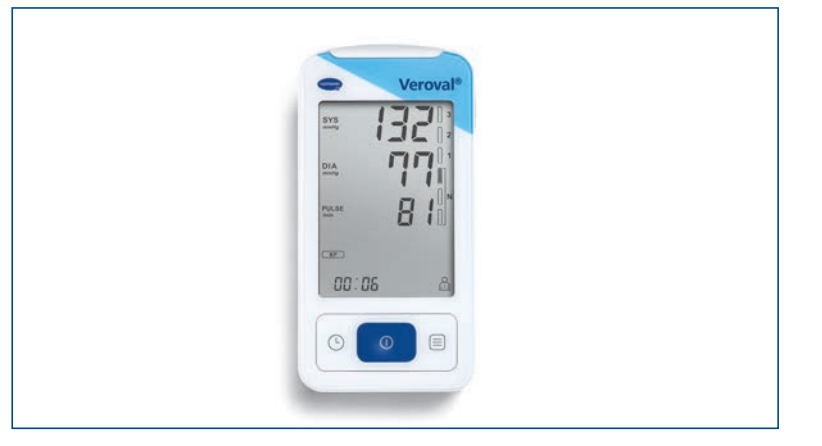

If data transmission is not started within 25 seconds, the device will switch to standby mode.

In this case, switch it on again.

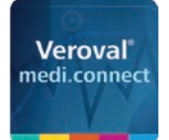

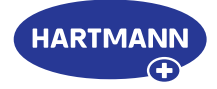

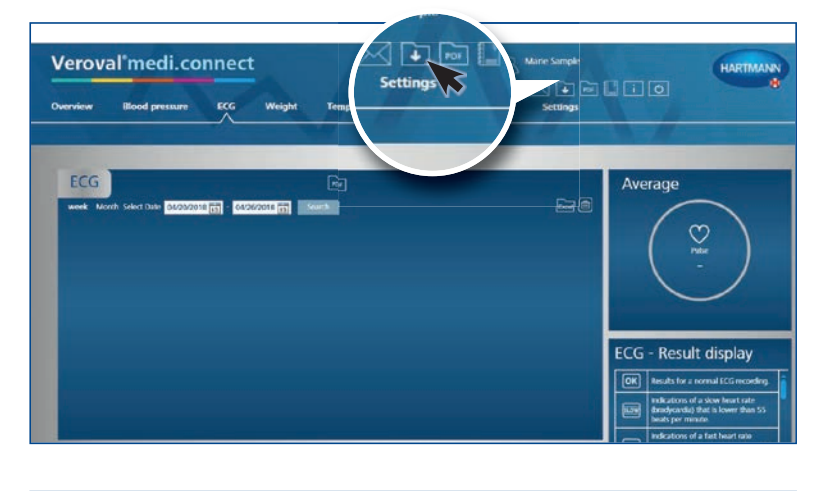

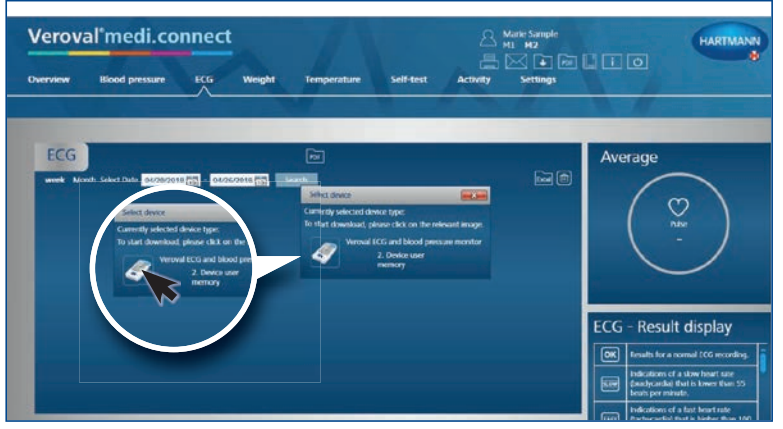

#### Step 7

Click on the box "Data transfer" at the top right of the PC...

#### Step 8

Now select your ECG and blood pressure monitor.

The software searches for your device and automatically links to it.

Bluetooth connection has been established.

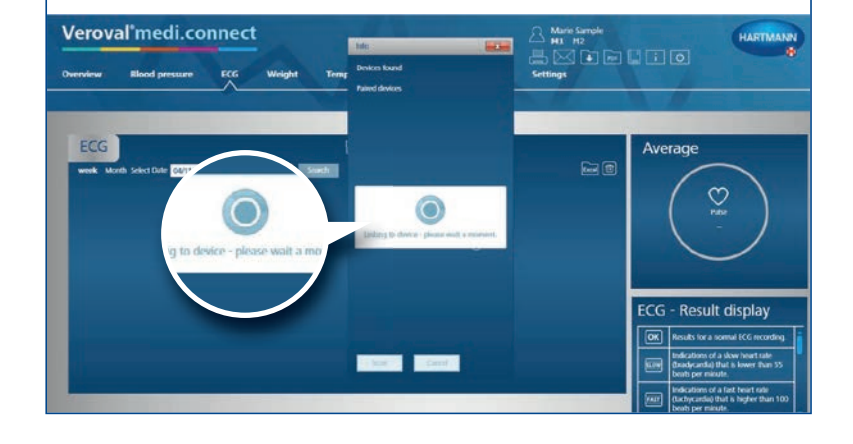

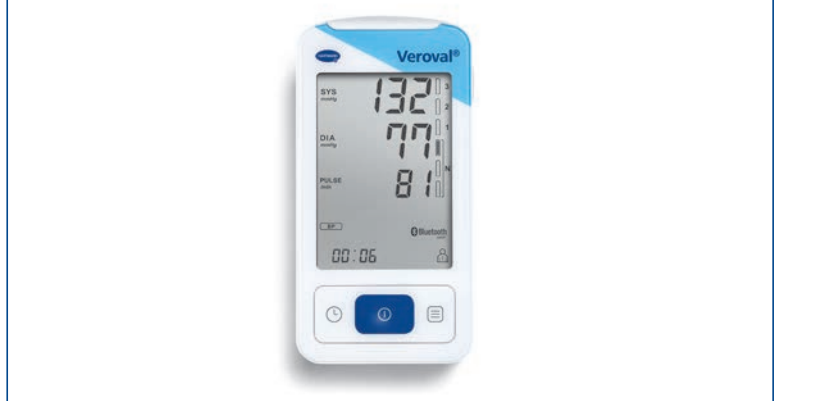

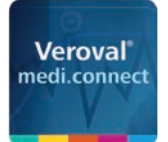

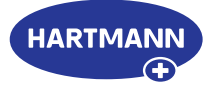

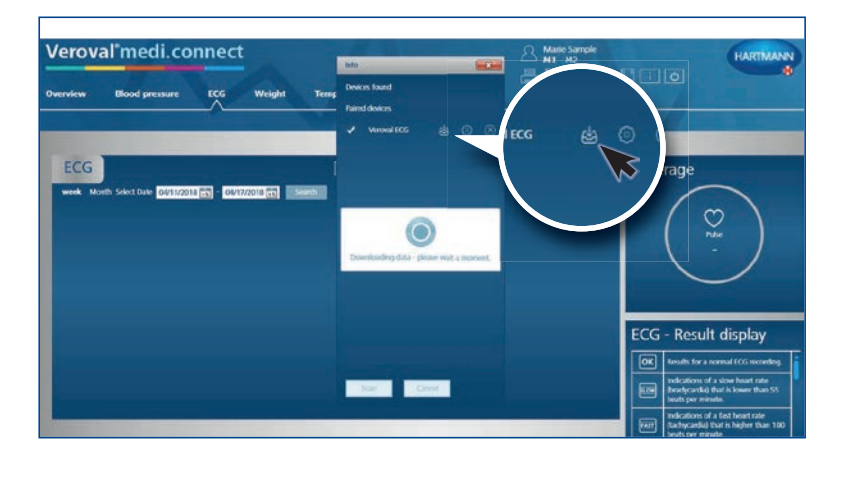

#### Step 9

Click on the icon that appears to download.

The data is now being transferred.

During the transmission the adapter lights up red...

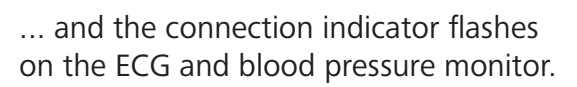

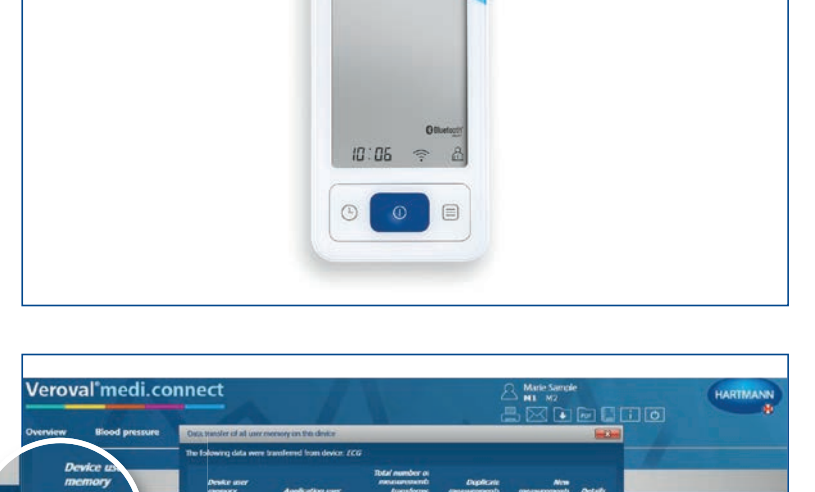

Verova

#### Step 10

Result display

After transmission, select which values you want to store: whether ECG...

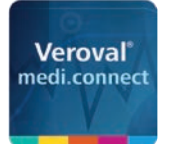

connect

#### Veroval<sup>®</sup> medi.connect Data transmission with the ECG/blood pressure monitor

G - Result display

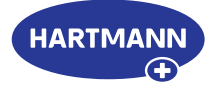

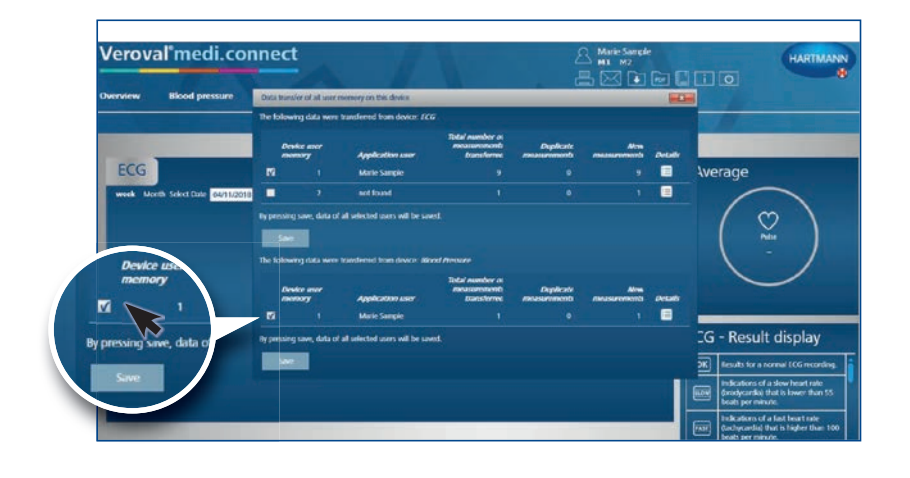

... or blood pressure...

... or both. Then click on "Save"...

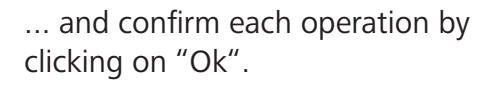

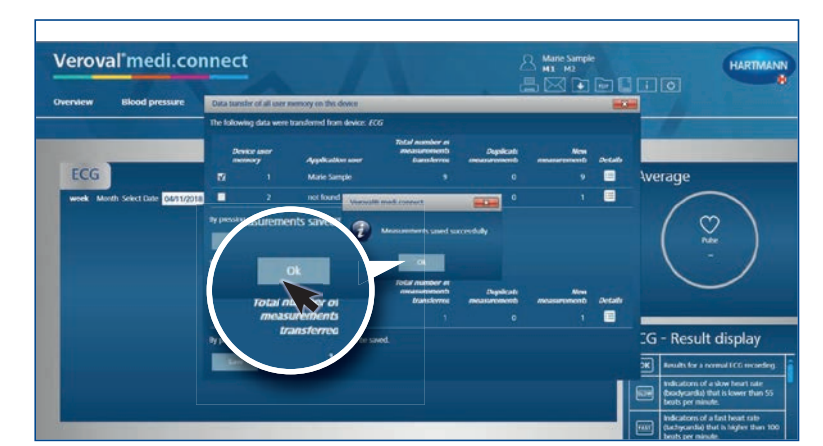

 Veroval\*medi.connect
 Image: Mailer Sample: Mill HZ

 Overview
 Blood pressure
 ECC
 Weight
 Temperature
 Set Heat
 Activity
 Settings

 ECCC
 Image: Connect to the field of annual field of annual field of ann

#### Step 11

Now you can retrieve the stored data at any time via the upper tab "ECG" and display it, for example, as a list...

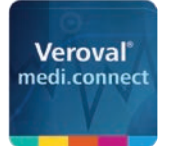

Veroval'medi.connect

ECG

Blood pressure ECG

1

Imperil

the hard

#### Veroval<sup>®</sup> medi.connect Data transmission with the ECG/blood pressure monitor

Average

ECG results

€ 100 mm 67

SLOW FAST ERROR

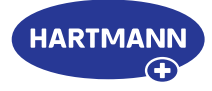

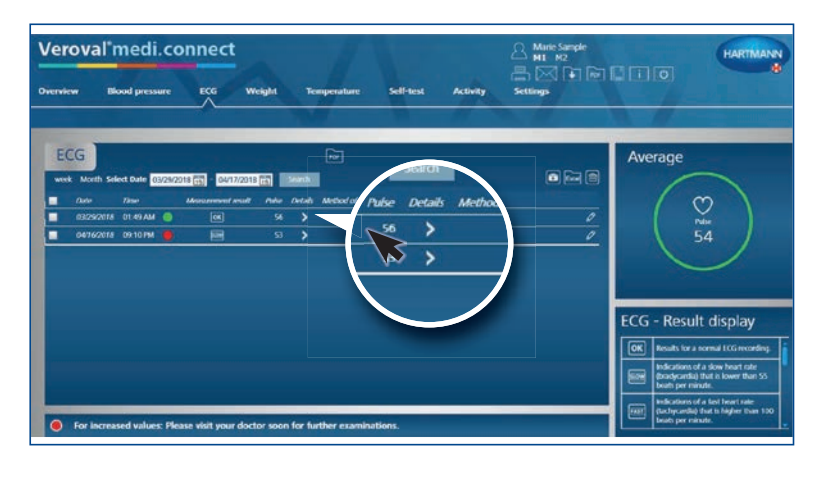

I.I.I.

1

... or by a click on a detailed overview...

... as an ECG curve.

| Veroval'medi.connect                                                                                                    |                      |
|----------------------------------------------------------------------------------------------------|----------------------|
| ECCG         Imit           wmk         Musch Select Date         CO2222111111         CO21222111111         Imit         Imit | Average              |
| For increased values: Please visit your doctor soon for further examinations.                                                                                                    | ECG - Result display |

To help you interpret your results, you will find an explanation table of the result symbols in the lower right corner within the ECG-result display.

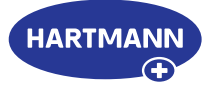

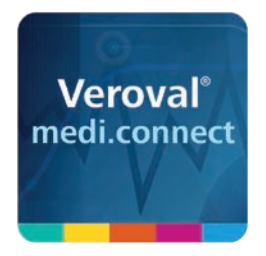

## Veroval<sup>®</sup> medi.connect **PDF printing function**

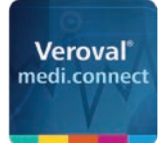

eroval<sup>®</sup>medi.con

#### Veroval<sup>®</sup> medi.connect **PDF printing function**

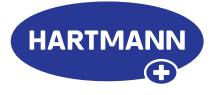

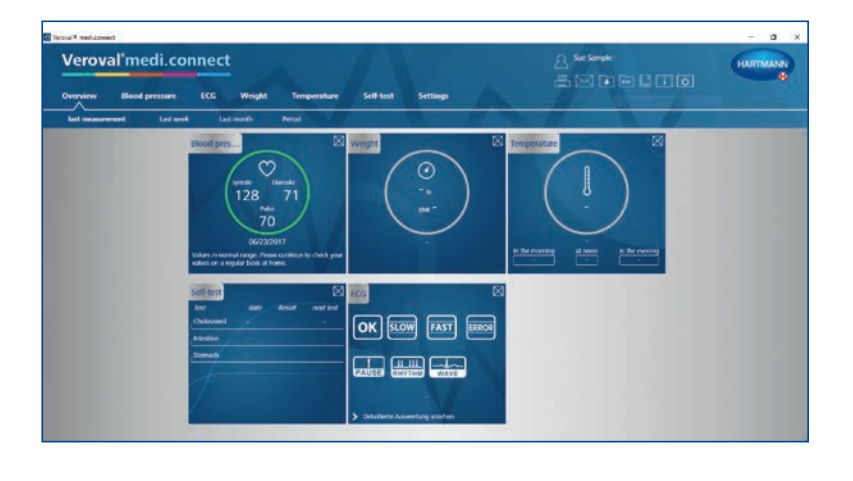

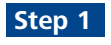

First, open Veroval<sup>®</sup> medi.connect on your PC.

#### Step 2

To print your blood pressure values, for example, click on "Blood pressure" at the top of the tab.

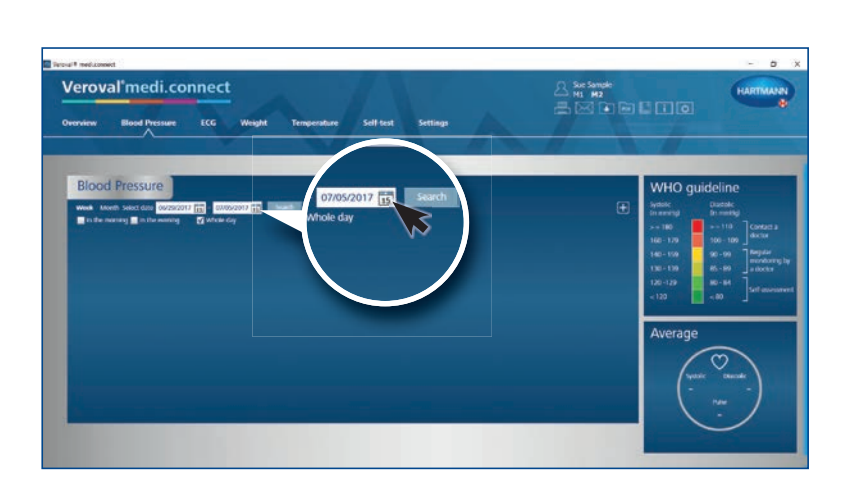

#### Step 3

To set the time period for which you want to print the data, click on the date display.

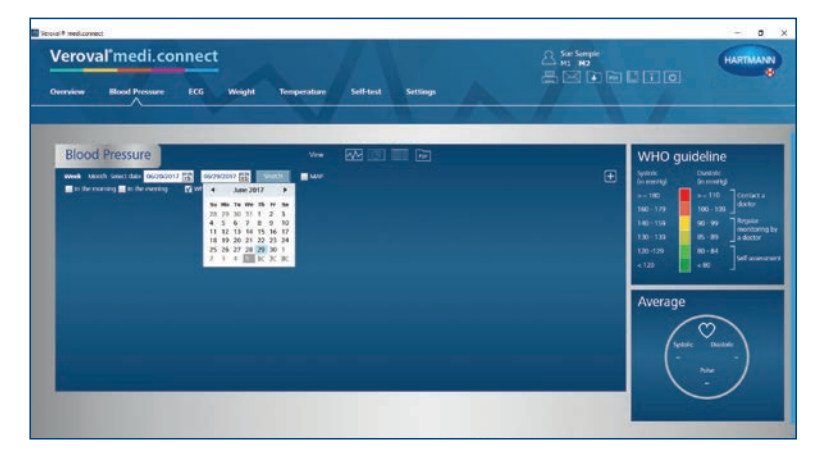

#### Step 4

Select the time period and click on Search. You can also enter the date manually.

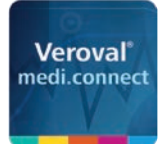

#### Veroval<sup>®</sup> medi.connect PDF printing function

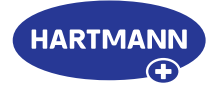

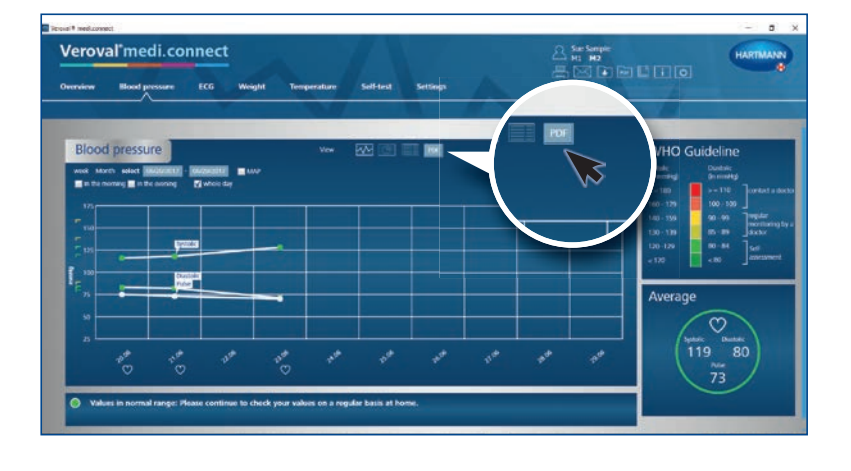

#### Step 5

A graphic with the data of the selected period will appear.

To use the printing function, click on "PDF".

| eroval'i 📕    |                                                                                                    | 0                                                                            | 186                   |                                                                                                    |                                                         |                            |                             |                        |       |                                                                                                    |                |                           |                                                                                                    | ARTMAN                                                                                                    |
|---------------|----------------------------------------------------------------------------------------------------|------------------------------------------------------------------------------|-----------------------|----------------------------------------------------------------------------------------------------|---------------------------------------------------------|----------------------------|-----------------------------|------------------------|-------|----------------------------------------------------------------------------------------------------|----------------|---------------------------|----------------------------------------------------------------------------------------------------|----------------------------------------------------------------------------------------------------|
| enview II     |                                                                                                    |                                                                              |                       |                                                                                                    |                                                         |                            |                             |                        |       |                                                                                                    |                |                           |                                                                                                    |                                                                                                    |
|               | The local day                                                                                                    | Fam.                                                                         |                       | COLUMN TWO                                                                                                    | nc to, r                                                | 122037-062                 | 39/3011                     | -                      |       |                                                                                                    |                |                           |                                                                                                    |                                                                                                    |
|               | Common Common Common Common Common Common Common Common Common Common Common Common Common Common Common Common                                           |                                                                              |                       |                                                                                                    |                                                         |                            |                             |                        |       |                                                                                                    |                |                           |                                                                                                    |                                                                                                    |
| Pland pr      |                                                                                                    |                                                                              |                       |                                                                                                    |                                                         |                            |                             |                        |       |                                                                                                    |                |                           |                                                                                                    | 611 - C                                                                                                    |
| Blood pr      |                                                                                                    |                                                                              |                       |                                                                                                    |                                                         |                            |                             |                        |       |                                                                                                    |                |                           | ine                                                                                                    |                                                                                                    |
| week stores a | Eals of Deth-                                                                                                    | 13/                                                                          | 13/1965               |                                                                                                    | be (Newser)                                             | **                         |                             | alla .                 | 2.76. |                                                                                                    |                |                           | offer instead                                                                                                    |                                                                                                    |
| a be noming   |                                                                                                    |                                                                              |                       |                                                                                                    |                                                         |                            |                             |                        |       |                                                                                                    |                |                           |                                                                                                    |                                                                                                    |
| 177           | Hedication                                                                                                    |                                                                              |                       |                                                                                                    |                                                         |                            |                             |                        |       |                                                                                                    |                |                           | 100                                                                                                    | Jordetas                                                                                                    |
|               | Hedication<br>He data front<br>Blood                                                                                                    | press                                                                        | ure                   | م استعقد                                                                                                    |                                                         |                            |                             |                        |       |                                                                                                    |                |                           | 100<br>90<br>81<br>84                                                                                                    | overant a to<br>monitoring<br>access<br>Just<br>international                                                                                                    |
|               | Hedication<br>He day from<br>Blood<br>Tage Sector<br>Mate                                                                                                 | press                                                                        | ure<br>with the       | 1                                                                                                    | In a                                                    | Pulse/sim                  | Buart depters<br>drambs     | NAP                    |       | Entertainte<br>analysis                                                                                                    | R day          | Washington (              | 10<br>100<br>10<br>10<br>10<br>10<br>10<br>10<br>10<br>10<br>10<br>10<br>10                                                    | ordet a to<br>mentional<br>access<br>access<br>ac |
|               | Hedrathan<br>He data frank<br>Blood<br>Taal taata<br>Sada<br>Mata                                                                                         | press<br>man                                                                 | ure<br>stile          |                                                                                                    | and 1<br>Big<br>all all all all all all all all all all | Puba/see                   | Bart deploy<br>descript     | -                      |       | Contraction<br>and public                                                                                                    | Case of sky    | Hadration/<br>Viewaget    | 10<br>900<br>98<br>88                                                                                                    | ordert a de<br>mentante<br>accessor<br>Jacito<br>connorment                                                                                                    |
|               | Hedrother<br>He das huel<br>Blood<br>Taal social<br>Hereite 1<br>Hereite 1<br>Hereite 1<br>Hereite 1                                                      | 01100.000                                                                    | ure<br>www.           |                                                                                                    | Na.                                                     | Public/one<br>Th           | Waard, depthen<br>direction | 100                    |       | Contraction<br>and policy<br>V                                                                                                    | Rose of<br>day | Mudualisa/<br>Kannagi     | 10<br>10<br>10<br>10<br>10<br>10<br>10<br>10<br>10<br>10<br>10<br>10<br>10<br>1                                                | overlast a sto<br>mysker<br>montaning i<br>access<br>Jard<br>montaning i                                                                                                    |
|               | Hedisatian<br>He das hout<br>Blood<br>Hed service<br>Adds<br>Head Service<br>Head Service<br>Head Service<br>Head Service<br>Head Service<br>Head Service | Press<br>                                                                    | ure<br>set its<br>set | 100 100 100 100 100 100 100 100 100 100                                                                                                    |                                                         | Public/view<br>Pi<br>Pi    | Baard depthen<br>disorder   | 1887<br>04<br>05       |       | Emeranda analysis<br>V<br>V<br>V                                                                                                    | 1              | Parallelitary<br>Transmit | 10<br>100<br>99<br>85<br>81<br>20<br>20<br>20<br>20<br>20<br>20<br>20<br>20<br>20<br>20<br>20<br>20<br>20                      | jordati a de<br>jordati<br>jordati<br>j                                                                                                    |
|               | Hedization<br>te das fuel<br>Blood<br>Sad service<br>das<br>Mark/2017<br>Mark/2017<br>Mark/2017                                                           | Press<br>Feature<br>Et. (1) are<br>Et. (2) are<br>Et. (2) are<br>Et. (2) are | ure<br>wet to         | 100 miles and 100 miles and 10 | 1 200 1<br>200 1<br>1<br>1<br>1<br>1<br>1<br>1<br>1     | Polas/um<br>Pi<br>20<br>20 | Baurt, depthes<br>diversits | 1000<br>04<br>05<br>05 | Ţ     | Emeranda and a second and a second and a sec | Town of day    | Makadang -                | 1<br>100<br>99<br>85<br>81<br>2<br>2<br>2<br>2<br>2<br>3<br>3<br>4<br>3<br>3<br>4<br>3<br>3<br>4<br>3<br>3<br>3<br>3<br>3<br>3 | overtant a de<br>mentaning t<br>sector<br>sector<br>sect    |

#### Step 6

A PDF will be displayed with different views such as an overview ...

.. and graphic representations ...

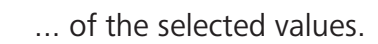

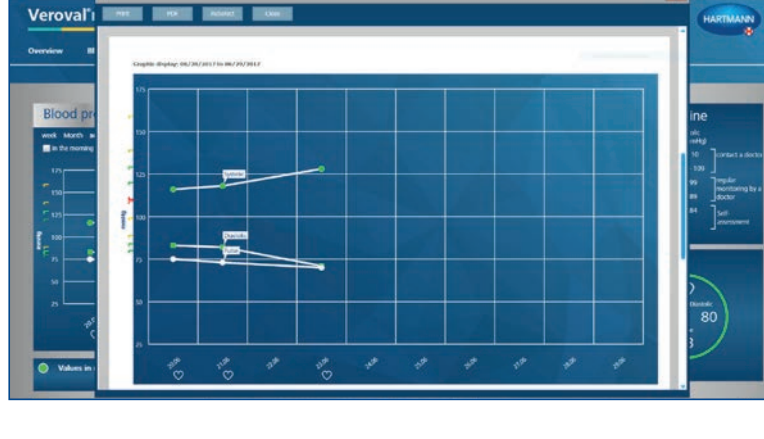

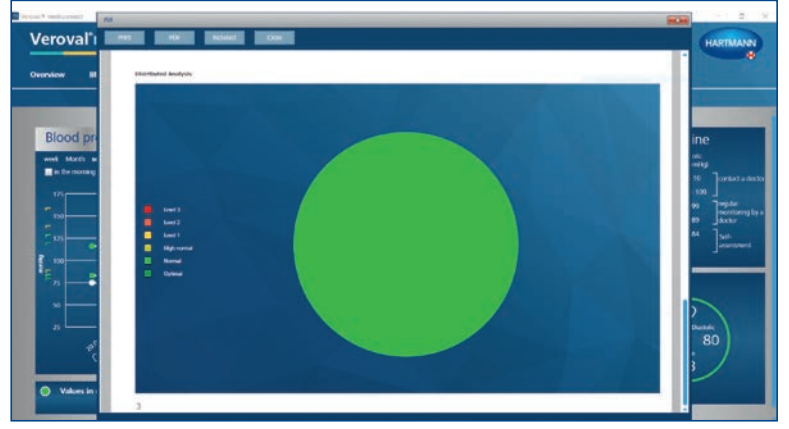

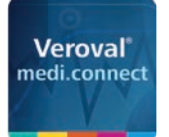

Speichern unter

Organisieren • Neuer Ordner

medi.connect.data

Dateiname: SueSample\_2.pdf Dateityp: Adobe PDF Document (\*.pdf)

Internet

medi.connect

Activity
Blood pressure
CG
Scales
Self-test
Temperature

← → × ↑ 📒 « Desktop > medi.connect.data > Blood pressure

Name

v c

122

bueSample.pdf

Harring SueSample\_1.pdf

#### Veroval<sup>®</sup> medi.connect **PDF printing function**

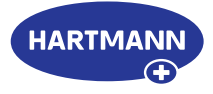

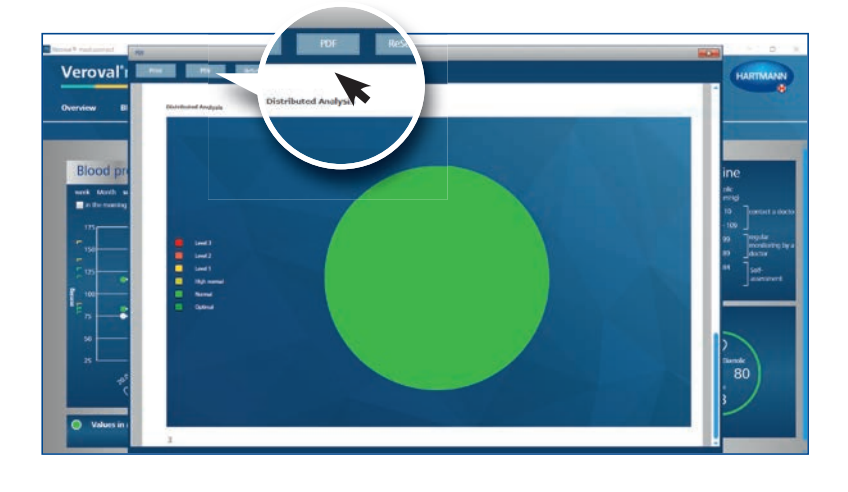

#### Step 7

×

E • 🔞

PDF-Date

V O "Blood pressure" durchsuchen P

04.07.2017 22:25

Änderungsdatum Typ

04.07.2017 22:28 PDF-Datei

To save the PDF, click on "PDF" in the open window, ...

... select a storage location and click on "Save".

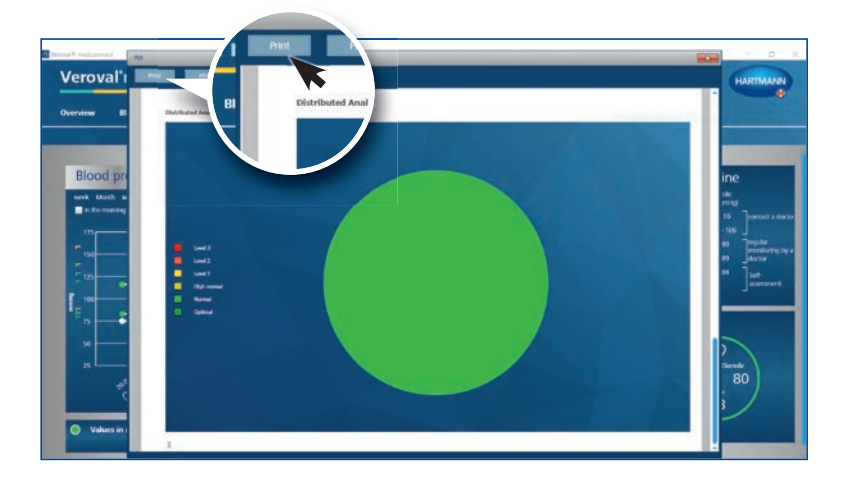

#### Step 8

If you would like to just print the PDF, then do not click on "PDF" in the open window, but on "Print".

| erview                | Blood pr                                | ressure E                        | cg wa            | ght Temp       |      | <del>\</del> \ | 7_ |       |   | -                                                                               |                                                                                                    |
|-----------------------|-----------------------------------------|----------------------------------|------------------|----------------|------|----------------|----|-------|---|---------------------------------------------------------------------------------|----------------------------------------------------------------------------------------------------|
|                       | d pressu<br>nth used a<br>nonning an th | re<br>noorael noo<br>noorael noo | <b>statt a</b> w | -              | view |                |    |       | • | WHO G<br>System<br>In mining<br>>= 180<br>160-120<br>140-120<br>130-120<br>=120 | uideline<br>Distance<br>de remote<br>100-100<br>100-100 |
| 100<br>10<br>10<br>10 | -                                       | - France                         |                  | -              |      |                |    |       |   | Average                                                                         |                                                                                                    |
|                       | *                                       | 1.4                              |                  | 9 <sup>4</sup> |      |                |    | 11.00 |   | (ĩ                                                                              | 19 80                                                                                                    |

#### Step 9

You can also print or save a PDF using the general navigation tab at the top right.

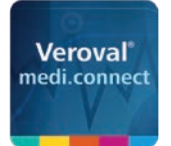

#### Veroval<sup>®</sup> medi.connect PDF printing function

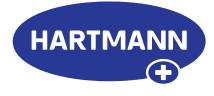

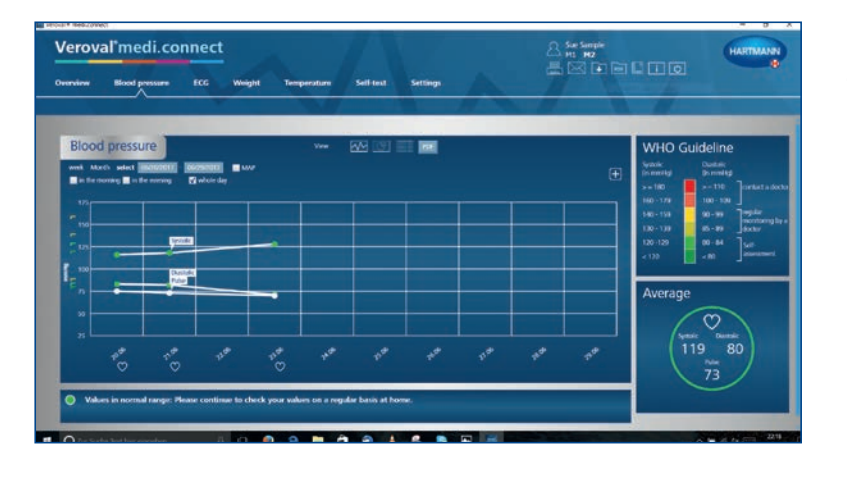

| verview Blood pressure ECG Weight Temp Dute range<br>Select day                 | t tem (86/90/0017) ((1) te (86/90/0017) (1)<br>er type: ¥' Uter detalls<br>If Medication                                                                                                    |   |                                                                                                    |
|---------------------------------------------------------------------------------|----------------------------------------------------------------------------------------------------|---|----------------------------------------------------------------------------------------------------|
|                                                                                 | <ul> <li>B lood preser</li> <li>B Lood</li> <li>B Lood</li> <li>B Loo</li></ul> | € | HO Guideline<br>b consta<br>b consta<br>b |
| **     **     **       Values in somed mage. Please continue is check your with |                                                                                                    |   | veniti<br>119 80<br>nain<br>73                                                                                                    |

To do so, simply click on the PDF icon or on the printer icon.

In the new window, select which values you want to print or save, then click on "Preview" and carry out the familiar steps.

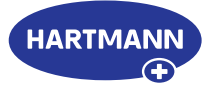

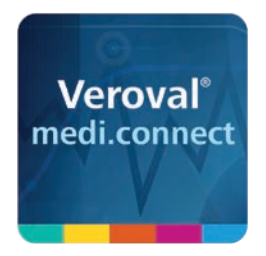

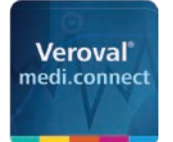

....

Looin

Veroval<sup>®</sup>medi.connect

#### Veroval<sup>®</sup> medi.connect Web login

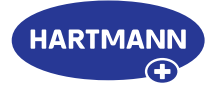

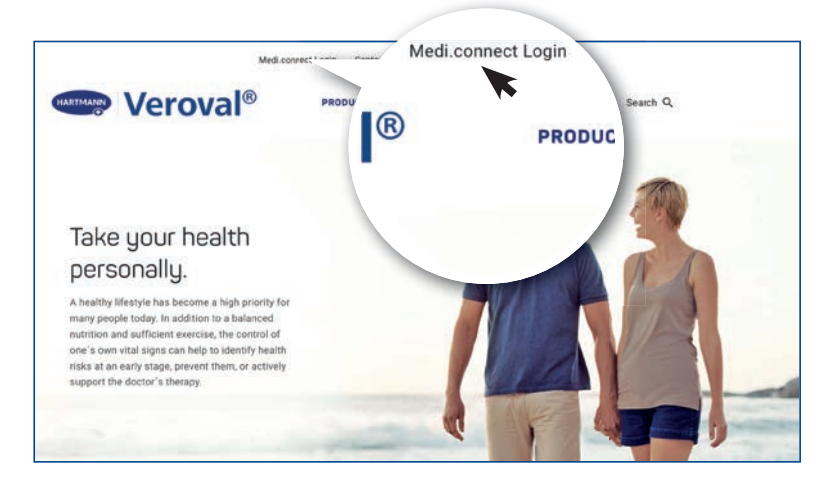

#### Step 1

First visit the website www.veroval.info/en and click at the top in the navigation bar directly on Medi.connect Login ...

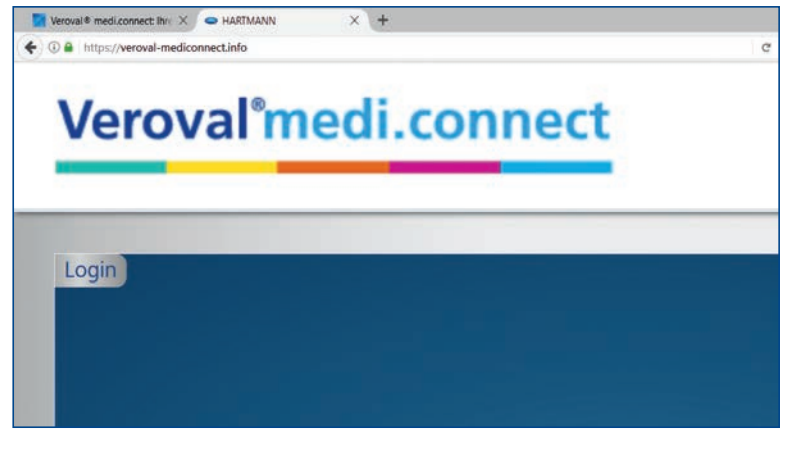

... or enter the URL https://veroval-mediconnect.info directly in the address line of your browser.

The login page will appear.

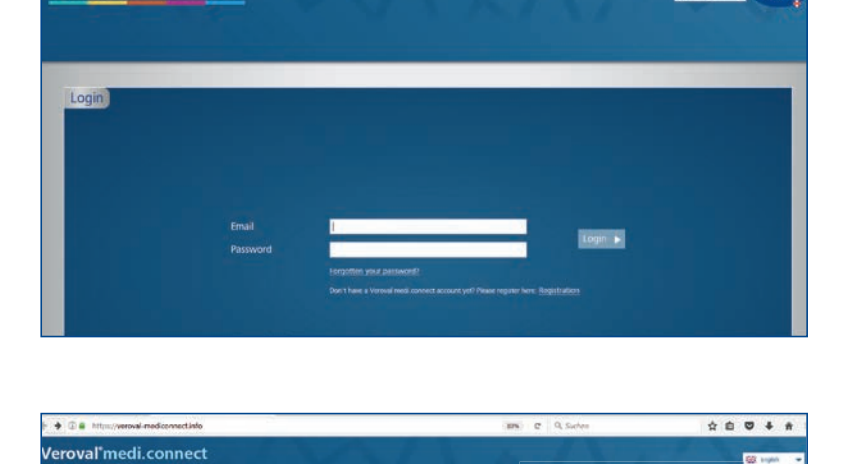

#### Step 2

☆ B ♥ + # > B ·

😸 tegen 🔹 🖬

Ingn 🕨

First, select your language in the upper right corner.

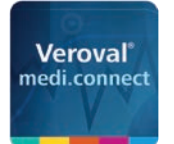

Veroval<sup>®</sup>medi.connect

4 0.

Veroval<sup>\*</sup>medi.connect

#### Veroval<sup>®</sup> medi.connect Web login

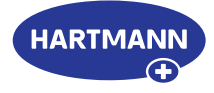

| O     O     Inttps://veroval-mediconnect.info | BON C Q Sucher                                                                                                    | \$           |
|-----------------------------------------------|----------------------------------------------------------------------------------------------------|--------------|
| eroval*medi.connect                           |                                                                                                    |              |
| Login                                         |                                                                                                    |              |
|                                               | Forgetten your paravanet?<br>Don't have a viscue and concert annual yot? Rowe myote here: Reptiltation<br>parter here: R | registration |
|                                               |                                                                                                    |              |

#### Step 3

You must register once, before you can use Veroval<sup>®</sup> medi.connect.

Please fill in the boxes ...

... and then click on "Registration". Your data will be securely stored on a server in Germany.

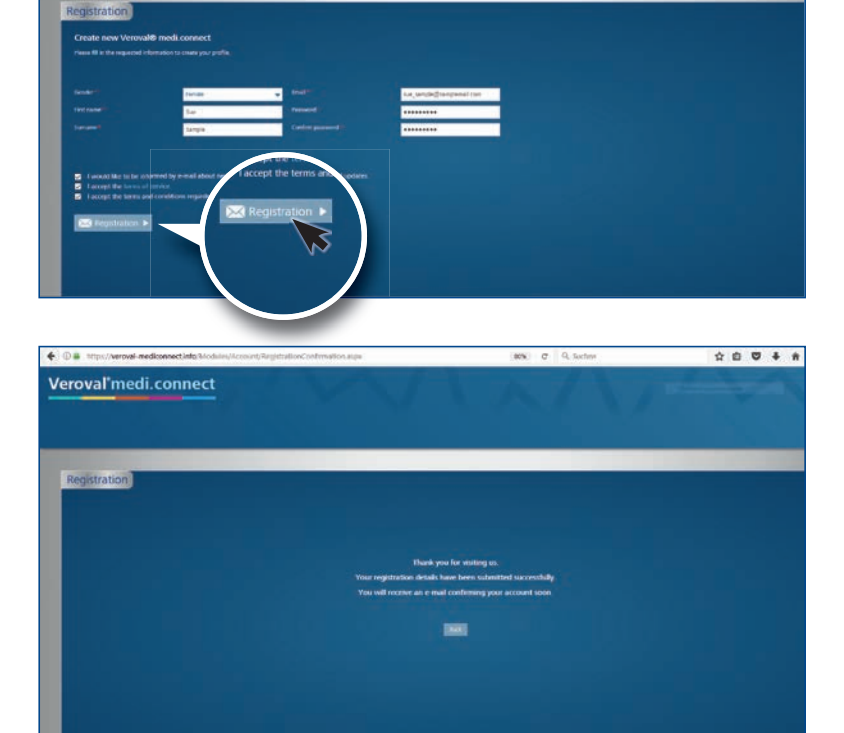

#### Step 4

☆ ê ♥ ♣ #

You will now receive a confirmation mail.

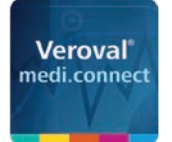

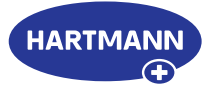

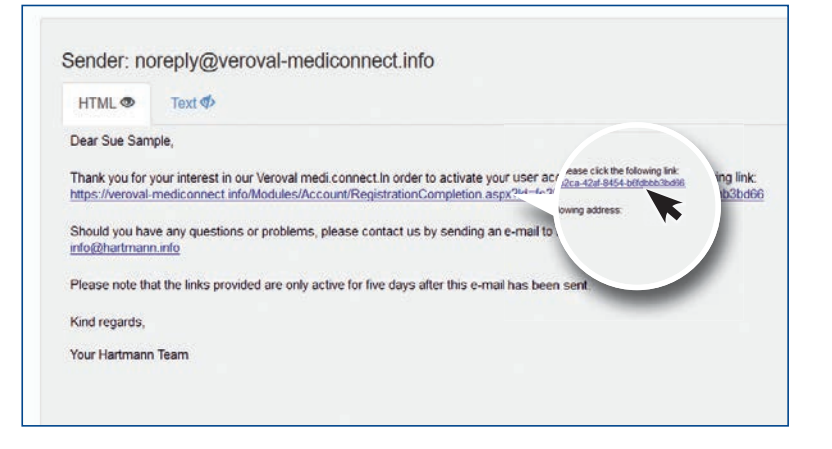

Please click on the link to confirm registration.

Enter your date of birth and your height for your profile.

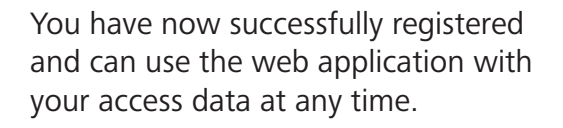

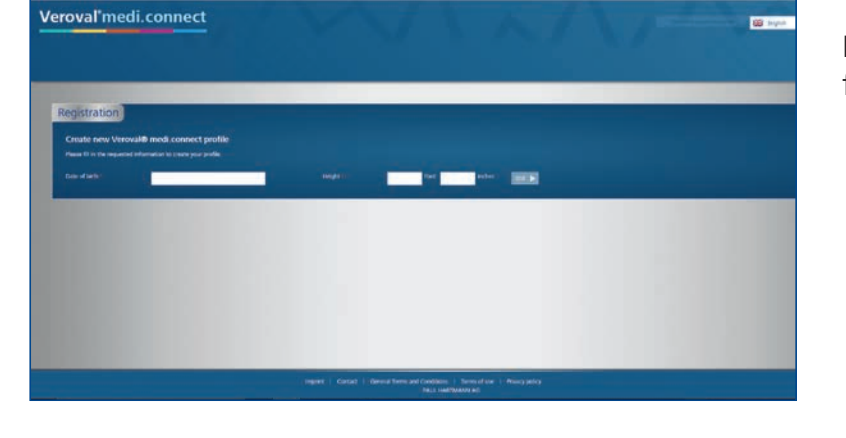

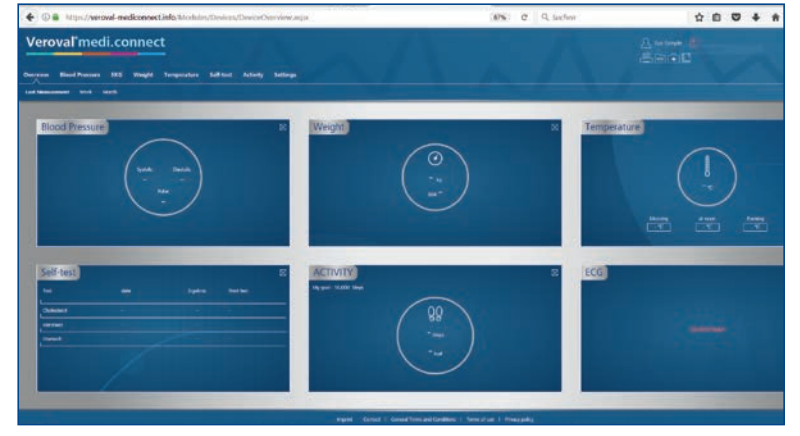

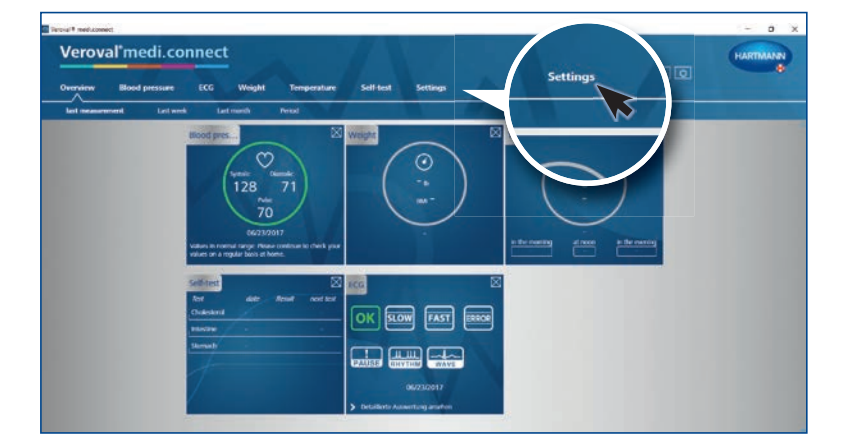

#### Step 5

\*\*\*\*

You can now also transfer your vital values from your Vervoval<sup>®</sup> medi.connect software to the web application.

To do this, open the software on your PC and go to "Settings" in the upper tab.

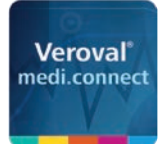

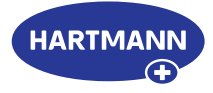

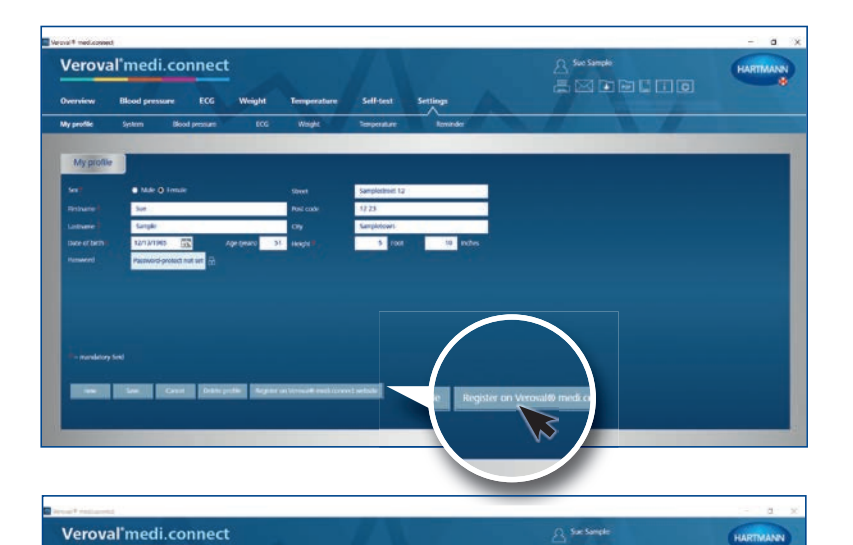

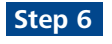

On the settings page, click on "Register on Veroval<sup>®</sup> medi.connect web" in the lower right corner.

#### Step 7

In the new window, select "Existing user" (if you have already registered on the web) and click on "Proceed".

Enter your registered e-mail address and your password and then click on "Save".

The data of the software and the web application will now be synchronized, ...

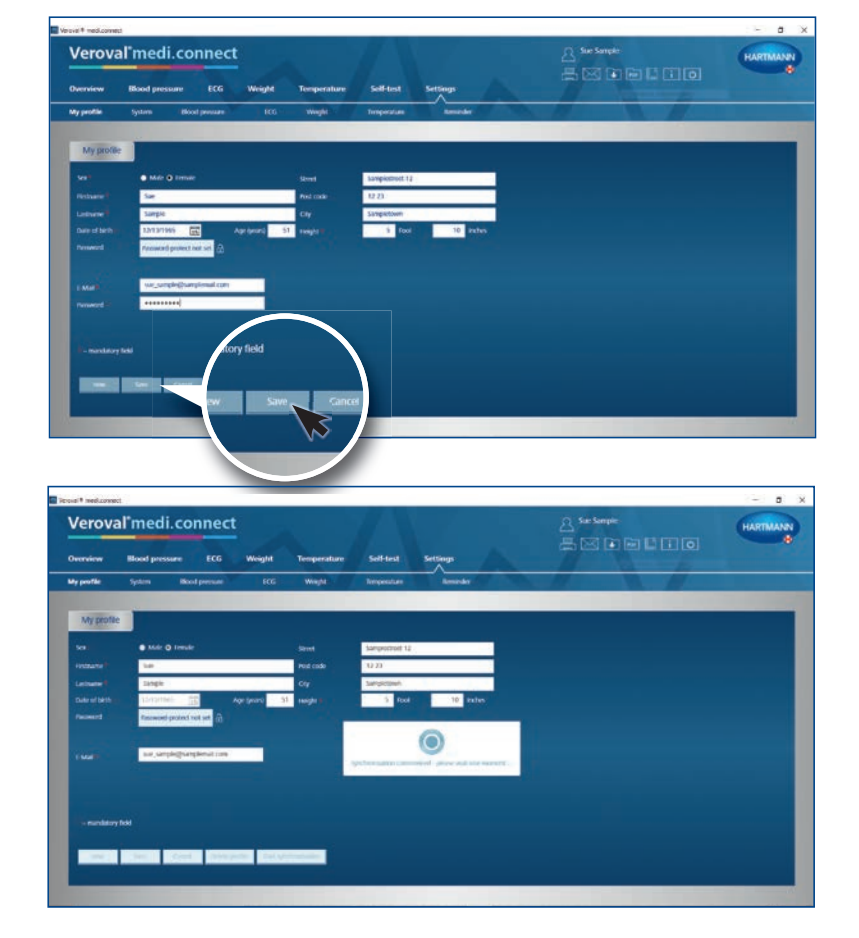

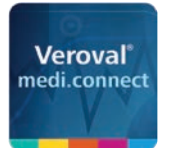

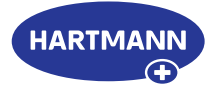

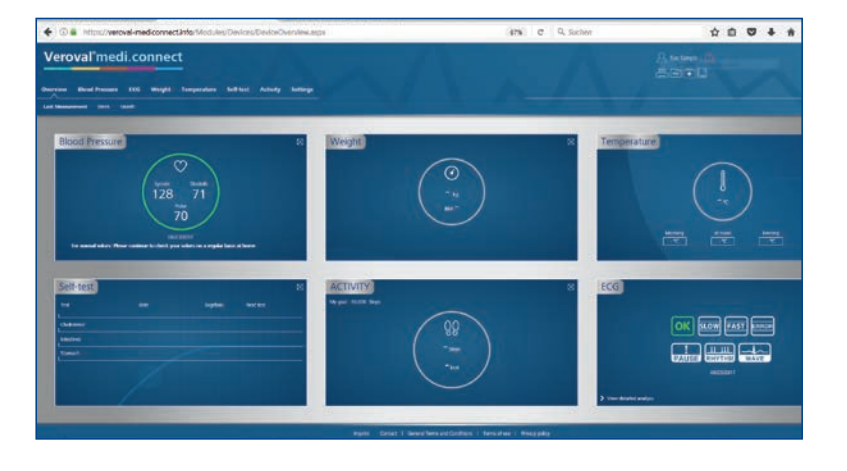

... so that you can access your current data transferred from the device during your next visit on the Internet.